## **New DREAM 2023 submission process**

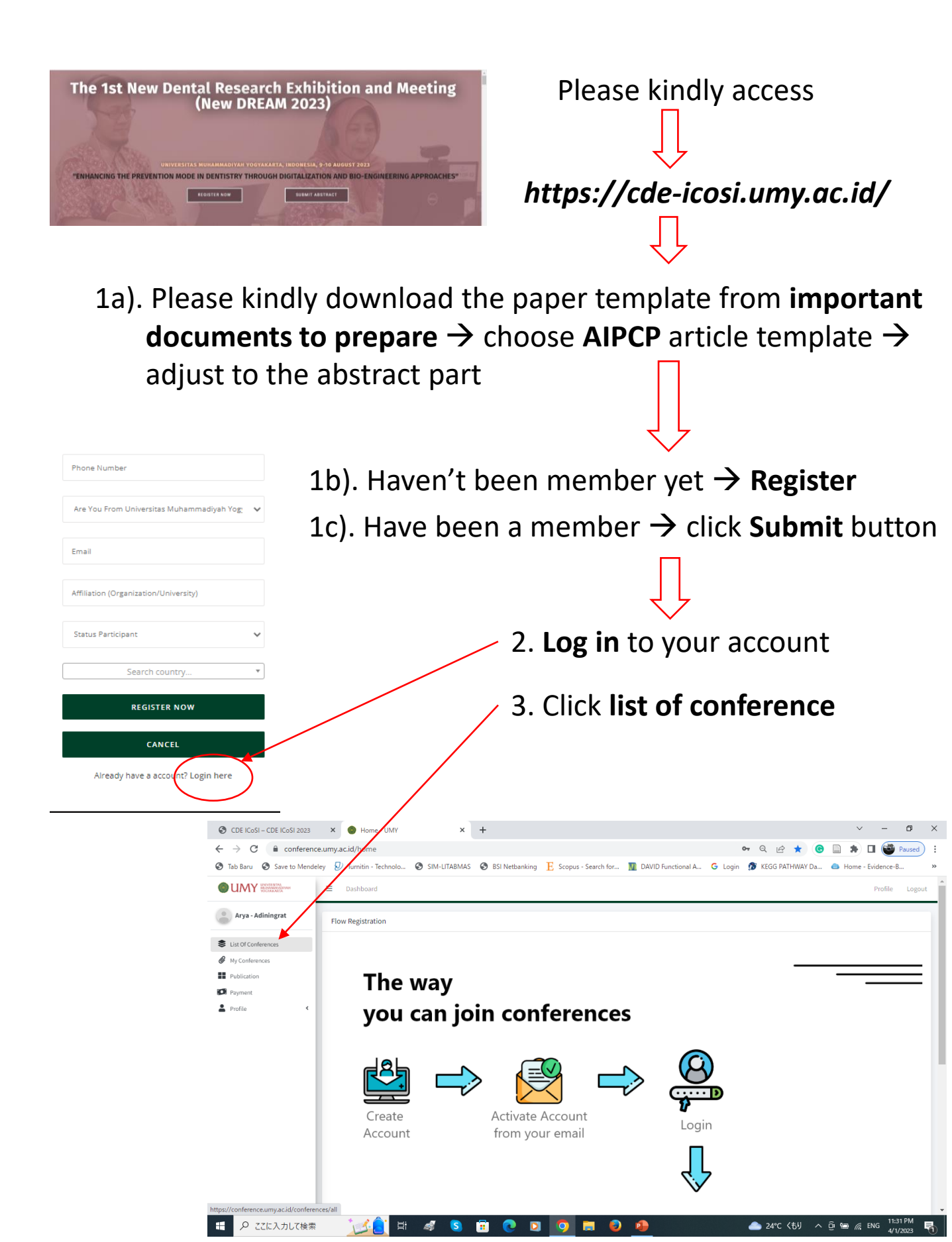

## 4. Choose upcoming events $\rightarrow$ ICOSI 2023 $\rightarrow$ read more

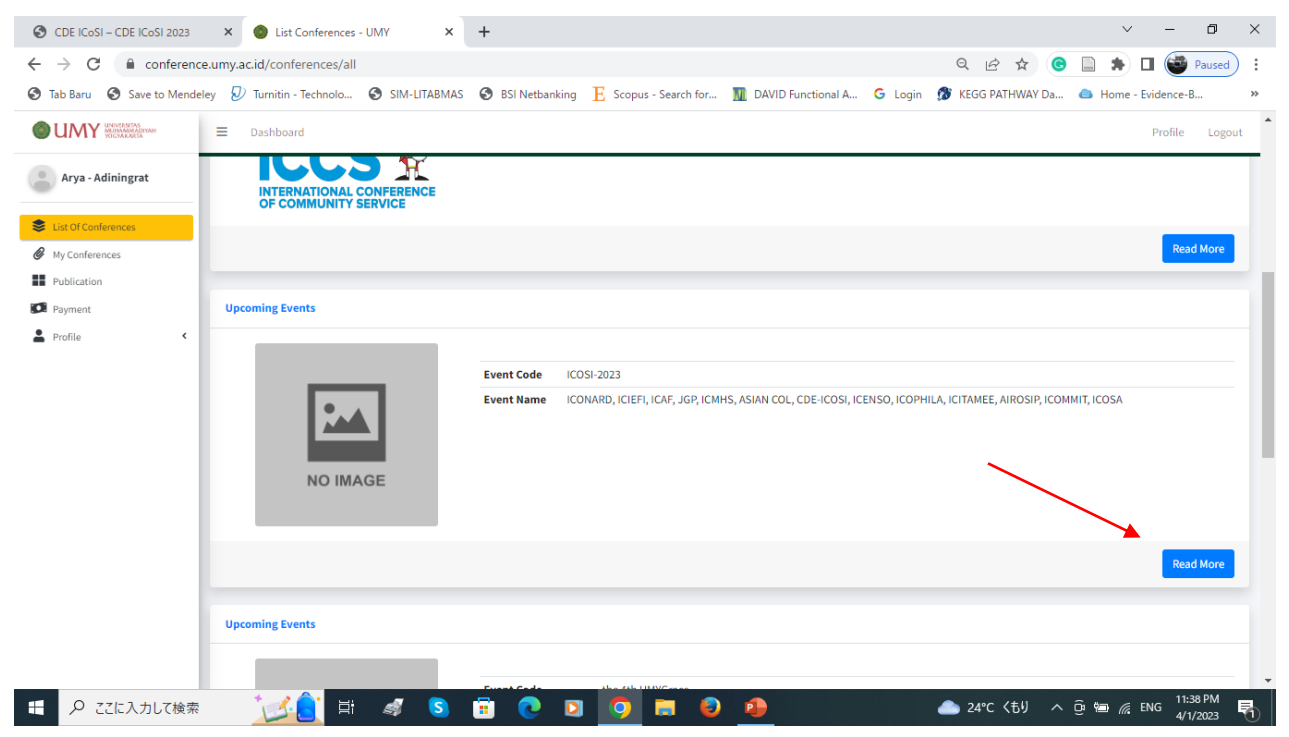

5. Choose upcoming conference → The 1st New Dental Research Exhibition and Meeting → read more

| CDE ICoSI – CDE ICoSI 2023                           | × 💿 List Conferences - UMY ×           | +                                                                                                    |                                                                                                    |                                                                                                    |                                                                                                    | ~                                                                                                    | - 0                                                                                   | ×   |
|------------------------------------------------------|----------------------------------------|----------------------------------------------------------------------------------------------------|----------------------------------------------------------------------------------------------------|----------------------------------------------------------------------------------------------------|----------------------------------------------------------------------------------------------------|----------------------------------------------------------------------------------------------------|---------------------------------------------------------------------------------------|-----|
| $\leftrightarrow$ $\rightarrow$ C $\cong$ conference | e.umy.ac.id/conferences/topic/18       |                                                                                                    |                                                                                                    |                                                                                                    | Q 🖻 ☆                                                                                                    | 🕒 🗎 🗯 🛛                                                                                                    | Paused                                                                                | ) : |
| Save to Mendel                                       | ey 🔊 Turnitin - Technolo 🕥 SIM-LITABM/ | AS 🚯 BSI Netbanking                                                                                                    | ${\bf E}$ Scopus - Search for                                                                                                    | M DAVID Functional A                                                                                                    | G Login 🎊 KEGG PATHWAY                                                                                                    | / Da 🜰 Home - Ev                                                                                                    | ridence-B                                                                             | >>  |
|                                                      | ■ Dashboard                            |                                                                                                    |                                                                                                    |                                                                                                    |                                                                                                    |                                                                                                    | Profile Logou                                                                         | ut  |
| Arya - Adiningrat                                    |                                        |                                                                                                    |                                                                                                    |                                                                                                    |                                                                                                    |                                                                                                    | Read More                                                                             |     |
| Sist Of Conferences                                  | Upcoming Conferences                   |                                                                                                    |                                                                                                    |                                                                                                    |                                                                                                    |                                                                                                    |                                                                                       |     |
| Ø My Conferences                                     |                                        |                                                                                                    |                                                                                                    |                                                                                                    |                                                                                                    |                                                                                                    |                                                                                       |     |
| Publication                                          |                                        | Conference Name                                                                                                    | The 1st                                                                                                    | New Dental Research Exhibi                                                                                                    | tion and Meeting                                                                                                    |                                                                                                    |                                                                                       |     |
| 🚺 Payment                                            |                                        | On Stage                                                                                                    | 01-01-1                                                                                                    | 970 - 01-01-1970                                                                                                    | -                                                                                                    |                                                                                                    |                                                                                       |     |
| Le Profile <                                         |                                        | Registration                                                                                                    | 01-03-2                                                                                                    | 023 - 26-04-2023                                                                                                    |                                                                                                    |                                                                                                    |                                                                                       |     |
|                                                      |                                        | Category                                                                                                    | Health                                                                                                    |                                                                                                    |                                                                                                    |                                                                                                    |                                                                                       |     |
|                                                      | NO IMAGE                               | Published By                                                                                                    | -                                                                                                    |                                                                                                    |                                                                                                    |                                                                                                    |                                                                                       |     |
|                                                      |                                        | Indexed In                                                                                                    | -                                                                                                    |                                                                                                    |                                                                                                    |                                                                                                    |                                                                                       |     |
|                                                      |                                        | The 1st New of Dental<br>the keynote speakers,<br>to conduct parallel mi<br>dentistry), including p<br>Guided Direct Compo:<br>"Enhancing The Preve | Research Exhibition and Me<br>editorial board members ar<br>ini lectures and talks within 1<br>bost-conference scientific pu<br>site Restoration, and Digital<br>ention Mode in Dentistry thro | eting (New DREAM) is a scien<br>d also peer-reviewers. Besid<br>wo categories following the<br>blication. The invited speake<br>Dentistry in The Community<br>ugh Digitalization and Bio-e | tific event collaborating with sever-<br>e the main lectures by the keynote :<br>conference's scopes (Bio-dental ma<br>rs will be sharing about Oralone an<br>as the topics. The 1st NEW DREAM 2<br>ngineering Approaches". | Il International experts<br>speakers, this conference<br>terial and engineering,<br>id Translational Dentisti<br>tosa will bring the confe | and scientists as<br>ce is also going<br>and Digital<br>ry, Digitally<br>erence theme |     |
|                                                      |                                        |                                                                                                    |                                                                                                    |                                                                                                    |                                                                                                    |                                                                                                    | Read More                                                                             |     |
|                                                      | Upcoming Conferences                   |                                                                                                    |                                                                                                    |                                                                                                    |                                                                                                    |                                                                                                    |                                                                                       |     |
| € 🖉 ここに入力して検索                                        | 🔀 🕼 🕸 🚺                                | 🗐 💽 関                                                                                                    | 🧿 🖬 🏮                                                                                                    | •                                                                                                    | 🌰 24°C くもり                                                                                                    | ^ @ 🖮 🌈 EM                                                                                                    | NG 11:39 PM<br>4/1/2023                                                               | 5   |

## 6. On the detail conference $\rightarrow$ choose **submit your paper**

| ③ CDE ICoSI - CDE ICoSI 2023       ×       ● Detail Conferences - UMY       ×       +       ✓       -       □       × |                                                                    |                     |              |                      |                      |                |                             |           |              |            |              |       |     |           |                 |              |    |
|----------------------------------------------------------------------------------------------------|--------------------------------------------------------------------|---------------------|--------------|----------------------|----------------------|----------------|-----------------------------|-----------|--------------|------------|--------------|-------|-----|-----------|-----------------|--------------|----|
| ← → C 🔒 conference.umy.ac.id/conferences/show/134 Q 🖻 🖈 🗆 🍘 Paused) :                                                 |                                                                    |                     |              |                      |                      |                |                             |           |              |            |              |       |     |           |                 |              |    |
| Save to                                                                                                    | Mendeley 🔊                                                         | Turnitin - Technolo | SIM-LITABMA  | S 🚯 BSI Netbank      | ing E Scopus - Se    | earch for      | M DAVID Functiona           | I A       | Login        | 🔊 KEO      | GG PATHW     | AY Da | 🕳 н | ome - Evi | idence-B        |              | ** |
|                                                                                                    |                                                                    |                     |              |                      |                      |                |                             |           | -            |            |              |       |     |           |                 |              |    |
|                                                                                                    | = Dashboa                                                          | rd                  |              |                      |                      |                |                             |           |              |            |              |       |     |           | Profile         | Logou        | t  |
| Arya - Adiningrat                                                                                                    | Detail Confer                                                      | ence                |              |                      |                      |                |                             |           |              |            |              |       |     |           |                 |              | 1  |
| List Of Conferences                                                                                                   | 1.000                                                              |                     |              |                      |                      |                |                             |           |              |            |              |       |     |           |                 |              |    |
| My Conferences                                                                                                    |                                                                    |                     |              | Event Name           | ICONARD, ICIEFI, ICA | AF, JGP, ICMHS | S, ASIAN COL, CDE-ICOSI, IC | ENSO, ICO | PHILA, ICITA | MEE, AIROS | IP, ICOMMIT, | ICOSA |     |           |                 |              |    |
| Publication                                                                                                    | Conference Name The 1st New Dental Research Exhibition and Meeting |                     |              |                      |                      |                |                             |           |              |            |              |       |     |           |                 |              |    |
| Payment                                                                                                    |                                                                    |                     |              | Category             | Health               |                |                             |           |              |            |              |       |     |           |                 |              |    |
| 🛔 Profile 📢                                                                                                    |                                                                    |                     |              | Published By         |                      |                |                             |           |              |            |              |       |     |           |                 |              |    |
|                                                                                                    |                                                                    |                     | Indexed In   |                      |                      |                |                             |           |              |            |              |       |     |           |                 |              |    |
|                                                                                                    |                                                                    |                     | Registration | 01-03-2023 - 26-04-2 | 2023                 |                |                             |           |              |            |              |       |     |           |                 |              |    |
|                                                                                                    |                                                                    |                     |              | Reviewing Abstract   | 31-03-2023 - 30-04-2 | 2023           |                             |           |              |            |              |       |     |           |                 |              |    |
|                                                                                                    |                                                                    | NO IMAGE            |              | Submit Fullpaper     | 20.04.2023 - 10-05-2 | 2023           |                             |           |              |            |              |       |     |           |                 |              |    |
|                                                                                                    |                                                                    |                     |              | Presentation         | 01-01-1970 - 01-01-1 | 1970           |                             |           |              |            |              |       |     |           |                 |              |    |
|                                                                                                    |                                                                    |                     |              |                      |                      |                |                             |           |              |            |              |       |     |           |                 |              |    |
|                                                                                                    |                                                                    |                     |              |                      |                      |                |                             |           |              |            |              |       |     |           |                 |              |    |
|                                                                                                    | _                                                                  |                     |              |                      |                      |                |                             |           |              |            |              |       |     |           |                 |              |    |
|                                                                                                    | Keynote Spea                                                       | kers                |              |                      |                      |                |                             |           |              |            |              |       |     |           |                 |              |    |
|                                                                                                    |                                                                    |                     |              |                      |                      |                |                             |           |              |            |              |       |     |           |                 |              |    |
|                                                                                                    |                                                                    |                     |              |                      | •                    |                |                             |           |              |            |              |       |     |           |                 |              |    |
|                                                                                                    | Presenter                                                          |                     |              | $\sim$               |                      |                | Audience                    |           |              |            |              |       |     |           |                 |              |    |
|                                                                                                    |                                                                    | (                   |              |                      |                      | _              |                             |           |              |            |              |       |     |           |                 |              |    |
|                                                                                                    |                                                                    |                     | SUBMIT YOU   | R PAPER              |                      |                |                             |           |              | BE THE     | AUDIENC      | E     |     |           |                 |              |    |
|                                                                                                    |                                                                    |                     |              |                      |                      |                |                             |           |              |            |              |       |     |           |                 |              | 1  |
| https://conference.umy.ac.id/al                                                                                       | abstract/create/1                                                  | 34                  |              |                      |                      |                |                             |           |              |            |              |       |     |           |                 |              | -  |
| 日 の ここに入力して                                                                                                    | て検索                                                                |                     | <i>a</i> S   | 1                    | 0 0                  | I 🕗            | •                           |           |              | <u></u> 2  | 4℃ くもり       | ^     | ê 🐿 | in en     | IG 11:4<br>4/1/ | 3 PM<br>2023 | 1  |

7. On the next page → go down and find the upload-portal (upload your abstract)

| ③ CDE ICoSI - CDE ICoSI 2023       X       ● Submit Abstract - UMY       X       +       ✓       −       □       X                |                                                                                                    |                                                   |                                 |  |  |  |  |  |
|----------------------------------------------------------------------------------------------------|----------------------------------------------------------------------------------------------------|---------------------------------------------------|---------------------------------|--|--|--|--|--|
| $\leftarrow \rightarrow \mathbb{C}$ = conference.umy.ac.id/abstract/create/134 Q $\bowtie \Rightarrow \square \bigoplus Paused$ : |                                                                                                    |                                                   |                                 |  |  |  |  |  |
| 🔇 Tab Baru 🔇 Save to I                                                                                                    | Mendeley 🕖 Turnitin - Technolo 📀 SIM-LITABMAS 📀 BSI Netbanking 🛚 E Scopus - Search for                                                                                                    | 🌆 DAVID Functional A G Login 🏾 🔊 KEGG F           | ATHWAY Da 💧 Home - Evidence-B » |  |  |  |  |  |
|                                                                                                    | E Dashboard                                                                                                    |                                                   | Profile Logout                  |  |  |  |  |  |
| Arya - Adiningrat                                                                                                    | Members Email                                                                                                    | Role                                              | To Be a Presenter?              |  |  |  |  |  |
| List Of Conferences                                                                                                    | Search Participant Email                                                                                                    | Author                                            | Choose 🗸                        |  |  |  |  |  |
| My Conferences                                                                                                    | Search Participant Email                                                                                                    | Author                                            | Choose 🗸                        |  |  |  |  |  |
| Publication                                                                                                    | Search Participant Email                                                                                                    | Author                                            | Choose 🗸                        |  |  |  |  |  |
| Payment                                                                                                    | Search Participant Email                                                                                                    | Author                                            | Choose 🗸                        |  |  |  |  |  |
| Profile <                                                                                                    | Search Participant Email                                                                                                    | Author                                            | Choose 🗸                        |  |  |  |  |  |
|                                                                                                    | Show Your Idea Type Select Topic The Lst New Dentel Benarch Exhibition and Meeting File Abstract (Frimat DOCX Max Ine : 2MB) Choose File No file chosen Downlead Templates show examplate dect | Title Do You Intend To Publish Your Paper? Select |                                 |  |  |  |  |  |
| € 🛛 ここに入力して                                                                                                    | (dex 📝 📋 🦪 🔕 🖬 📀 🛛 🧿 🗮 🍯                                                                                                    | <b>)</b> 🔒 📤 24°C                                 | くもり へ ြ 🖮 🌈 ENG 11:46 PM 🗧      |  |  |  |  |  |

8. **DONE** for abstract submission (full paper could be uploaded through **my conference** list menu after the abstract enrollment)